## Kader halftoon Link originele les.

1. Open je foto

N

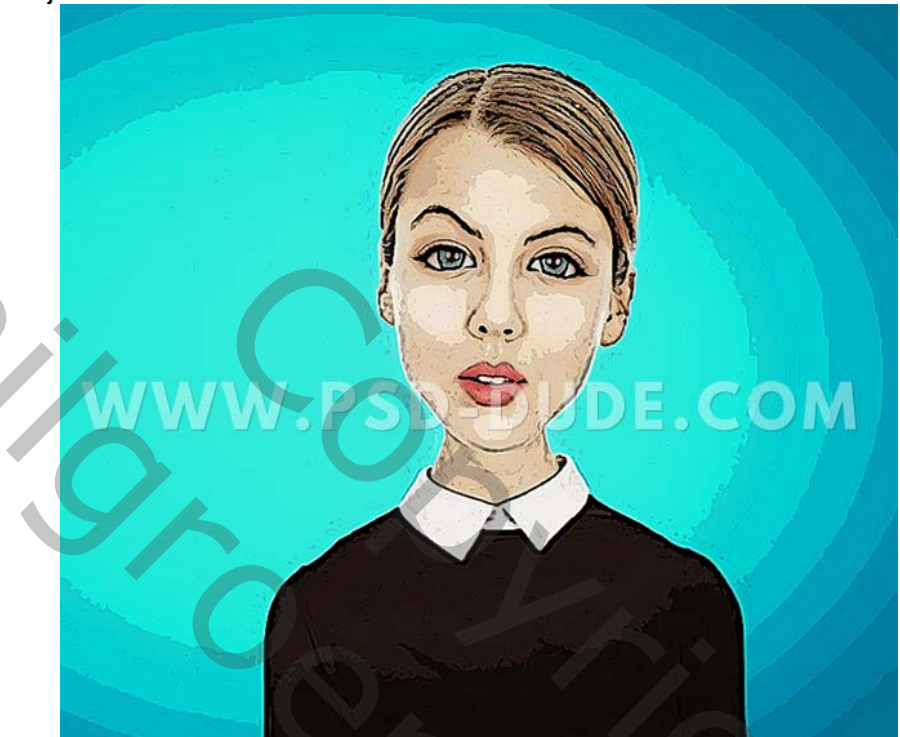

Maak een nieuwe laag en noem deze halftoon rand. Vul deze laag met zwart

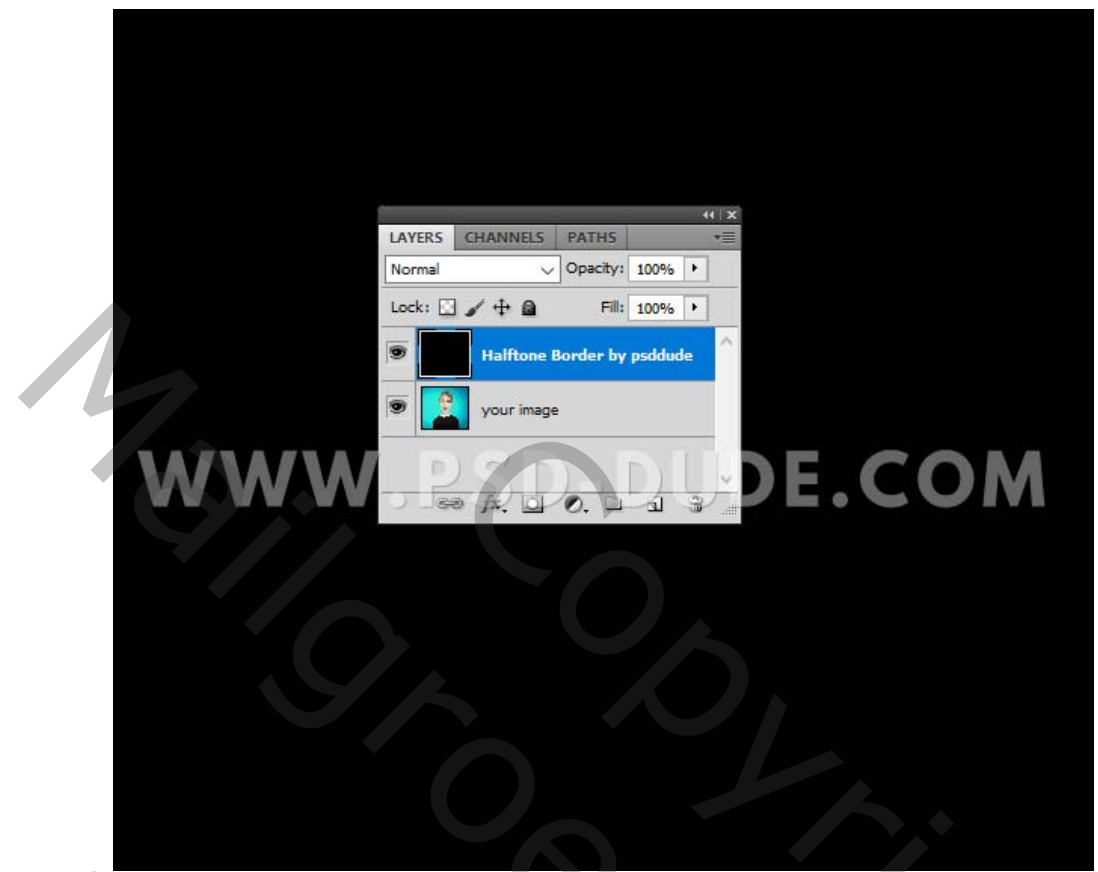

Voeg een laagstijl gloed binnen toe aan de laag halftoon rand.

| Laver Style     |                               | ×         |
|-----------------|-------------------------------|-----------|
|                 | - Inner Glow                  |           |
| Styles          | Structure                     | ОК        |
| Drop Shadow     | Blend Mode: Normal            | Reset     |
| Inner Shadow    | <u>Noise:</u> 0%              | New Style |
| Outer Glow      |                               |           |
| Inner Glow      | Elements                      |           |
|                 | Iechnique: Softer V           |           |
| Texture         | Source: O Center   Edge       |           |
| 🖵 Satin         |                               | COM       |
| Color Overlay   | Ouality                       |           |
| Pattern Overlay | Contourr Anti-aliased         |           |
| □ Stroke        | Range:                        |           |
|                 | Jitter:                       |           |
|                 | Make Default Reset to Default |           |
|                 |                               |           |
|                 |                               |           |
|                 |                               |           |
|                 |                               |           |
|                 |                               | C         |
|                 |                               |           |
|                 |                               |           |
|                 | $\bigcirc$                    |           |
|                 |                               |           |
|                 |                               |           |
|                 |                               |           |
|                 |                               | V X       |
|                 |                               |           |
|                 |                               |           |
|                 |                               |           |
|                 |                               |           |
|                 |                               | · ·       |

## WWW.PSD-DUDE.COM

2. Klik met de rechtermuisknop op de laag halftoon rand en kies omzetten naar slim object. Klik opnieuw met de rechtermuisknop en kies Laag omzetten in pixels.

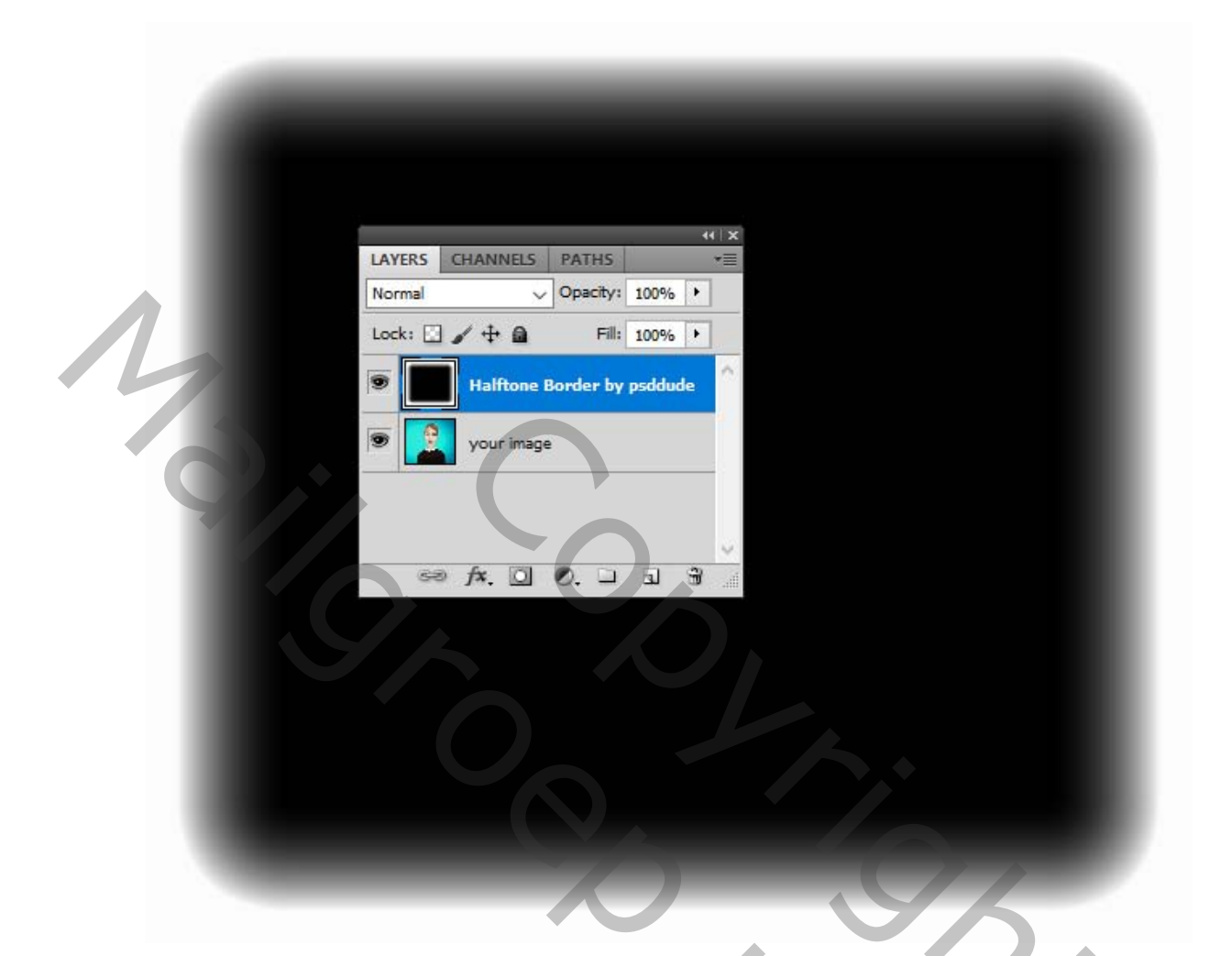

## Maak nu een halftoon kader

Ga naar **Filter> Pixel> Kleur halftoon**. Kies de **Max. Straal** afhankelijk van uw canvasgrootte.

0

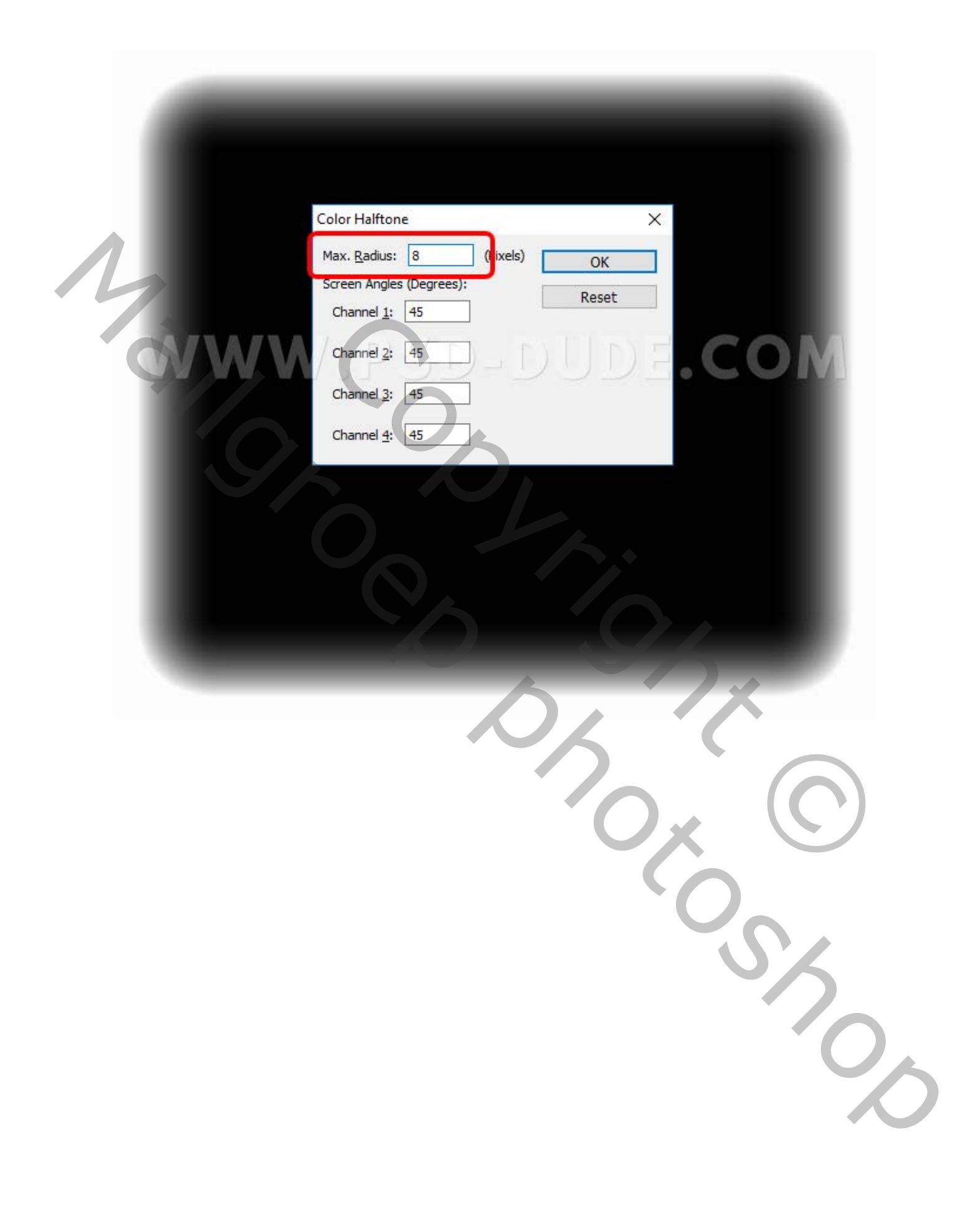

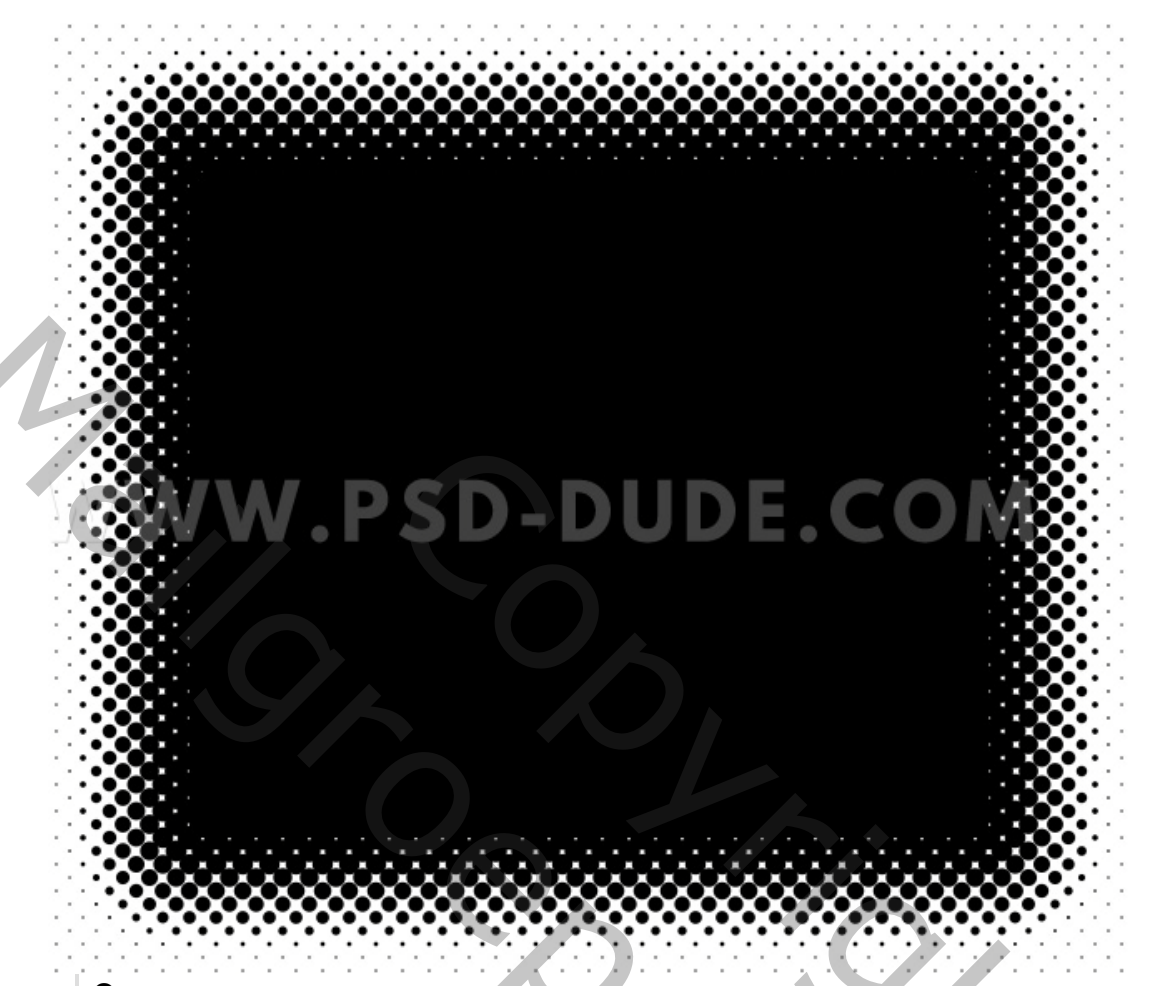

**3.** Stel de overvloeimodus van de rasterlaag in op het **bleken** als u een witte halftoon rand wilt. Stel de overvloeimodus van de rasterlaag in op **Aftrekken** als u een zwarte halftoonrand wilt.

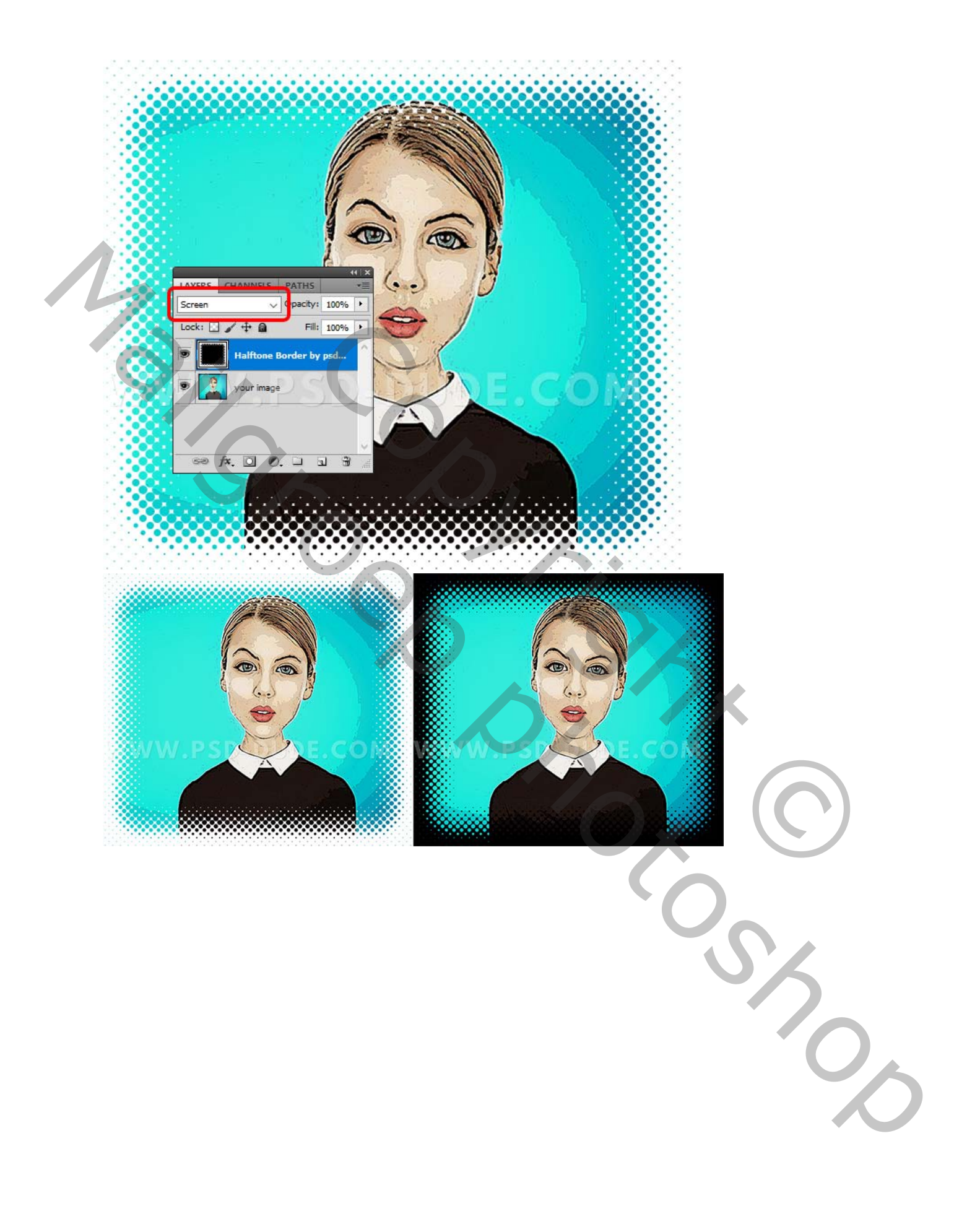

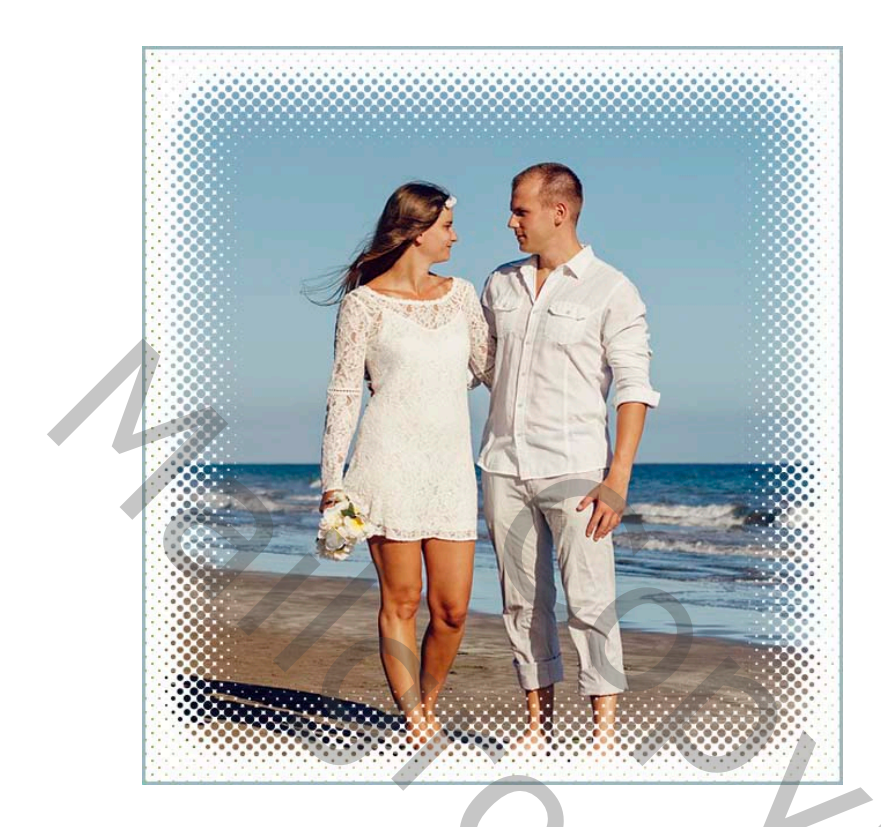

Vertaald Palson.